# ポップアップが開かない場合

皆様のご利用されているPCのセキュリティ環境によって、ポップアップの画面が開かない ことがあります。この場合ウェブブラウザの設定を変更いただくと、ポップアップの画面が 開くようになります。

## ◆ Google Chromeの場合

Google Chromeの画面右上隅に小さな●印が縦に3つ並んでいるマークがありますので、 こちらをクリックして「設定」を選択してください。

|                     |       | _           |       | 1            |
|---------------------|-------|-------------|-------|--------------|
|                     | ê 1   | ז) <b>א</b> |       | <b>4</b> (1) |
| 新しいタブ               |       |             |       | Ctrl+T       |
| 新しいウィンドウ            |       |             |       | Ctrl+N       |
| 新しいシークレット ウ         | ィンドウ  |             | Ctrl+ | Shift+N      |
| 履歴                  |       |             |       | •            |
| ダウンロード              |       |             |       | Ctrl+J       |
| ブックマーク              |       |             |       | +            |
| Google パスワード マネージャー |       |             |       |              |
| 拡張機能                |       |             |       | +            |
| ズーム                 | -     | 100%        | +     | 53           |
| 印刷                  |       |             |       | Ctrl+P       |
| キャスト                |       |             |       |              |
| 検索                  |       |             |       | Ctrl+F       |
| その他のツール             |       |             |       | •            |
| 編集 切り               | 取り    | ⊐Ľ–         |       | 貼り付け         |
| 設定                  |       |             |       |              |
| ヘルプ                 |       |             |       | ×            |
| 終了                  |       |             |       |              |
| ■ 組織にトップ許理さ         | 7 TU= | ÷           |       |              |
| 画 111期によりて管理さ       | 10008 |             |       |              |
|                     |       | 「設定」        | を選    | 択してく7        |

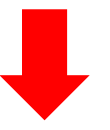

「設定」画面になったら画面左の項目から「プライバシーとセキュリティ」をクリックしてください。

| 0   | 設定                      | Q、 設定項目を検索                                                       |
|-----|-------------------------|------------------------------------------------------------------|
| ÷   | Google の設定              | お使いのブラウザは組織によって管理されています                                          |
| -0- |                         | Google の設定                                                       |
| ۲   | フライバシーとセキュリティ こちらをクリック。 | Chrome で Google の最先端技術を活用<br>同期してカスタマイズした Chrome をどのデバイスでも使用できます |
|     | - バフォーマンス               | 同期と Google サービス →                                                |
| ٩   | 検索エンジン                  | Chrome プロファイルをカスタマイズ                                             |
|     | 既定のブラウザ                 | ブックマークと設定のインボート                                                  |
| U   | 起動時                     |                                                                  |
| •   | 言語                      |                                                                  |
| ±   | ダウンロード                  |                                                                  |
| Ť   | ユーザー補助機能                |                                                                  |
| 4   | 977L                    |                                                                  |
| Ð   | 設定のリセット                 |                                                                  |
| *   | 拡張機能 [2]                |                                                                  |
| ۲   | Chrome について             |                                                                  |

#### 「プライバシーとセキュリティ」をクリックするとさらに詳細画面が表示されます。 その中から「サイトの設定」をクリックしてください。

| 0        | 設定            |           | Q   | 設定項目を検索                                                  |       |
|----------|---------------|-----------|-----|----------------------------------------------------------|-------|
| •        | Googleの設定     |           |     | お使いのブラウザは組織によって管理されています                                  |       |
| Ê        | 自動入力とパスワード    |           | 安全チ | エック                                                      |       |
| 0        | プライバシーとセキュリティ |           | •   | Chrome でデータ侵害や不正な拡張機能などの脅威から保護されているか確認します                | 今すぐ確認 |
|          | パフォーマンス       |           |     |                                                          |       |
| ۲        | デザイン          |           | プライ | バシーとセキュリティ                                               |       |
| Q        | 検索エンジン        |           |     | 閲覧履歴データの削除                                               |       |
|          | 既定のブラウザ       |           | 1.1 | 閲覧履歴、Cookie、キャッシュなどを削除します                                | ,     |
| Ċ        | 起動時           |           | ۵   | サードパーティ Cookie<br>シークレット モードでサードパーティの Cookie がブロックされています | •     |
|          | 言語            |           | G   | 広告プライバシー                                                 | •     |
| <u>+</u> | ダウンロード        |           |     | ウェノサイトか広告表示に使用する情報をカスタマイスします                             |       |
| Ť        | ユーザー補助機能      |           | 0   | セキュリティ<br>セーフ ブラウジング(危険なサイトからの保護機能)などのセキュリティ設定           | ,     |
| ٩        | システム          | こちらたクロック  |     | サイトの設定                                                   |       |
| Ð        | 設定のリセット       | こうつきノリック。 | **  | サイトが使用、表示できる情報(位置情報、カメラ、ポップアップなど)を制御します                  | ·,    |

## 「サイトの設定」をクリックするとさらに詳細画面にが表示されます。 「コンテンツ」内の「ポップアップとリダイレクト」をクリックしてください。

|                  | 権限   |                                                          |   |           |
|------------------|------|----------------------------------------------------------|---|-----------|
|                  | 9    | 位置情報<br>位置情報へのアクセス権限がサイトからリクエストされる場合があります                | + |           |
|                  |      | カメラ<br>サイトがカメラの使用を要求できるようにする                             | • |           |
|                  | Ŷ    | マイク<br>サイトがマイクの使用を要求できるようにする                             | • |           |
|                  | ¢    | 通知<br>すべてのリクエストを開く                                       | • |           |
|                  | Ċ,   | 埋め込みコンテンツ<br>保存したあなたに関する情報の使用をサイトが求めることを許可する             | + |           |
|                  | その個  | 也の権限                                                     | ~ |           |
|                  | באב. | テンツ                                                      |   |           |
|                  | ٩    | サードパーティ Cookie<br>シークレット モードでサードパーティの Cookie がブロックされています | + |           |
|                  | <>   | JavaScript<br>サイトが JavaScript を使用できるようにする                | + |           |
|                  |      | 画像<br>サイトが画像を表示できるようにする                                  | • |           |
| $\left[ \right]$ | Ø    | ポップアップとリダイレクト<br>サイトがポップアップを送信したりリダイレクトを使用したりできるようにする    | • | こちらをクリック。 |
|                  | そのf  | 也のコンテンツの設定                                               | ~ | -         |

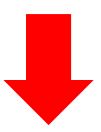

ポップアップとリダイレクトの詳細画面が表示されます。 「デフォルト動作」で「サイトがポップアップを送信したりリダイレクトを使用したりできるようにするに チェックをしてください。

| ← ポップアップとリダイレクト                                       | Q 検索                   |
|-------------------------------------------------------|------------------------|
| ポップアップを送信して広告を表示したり、リダイレクトを使っ<br>ブサイトを表示したりするサイトもあります | ってユーザーがアクセスするつもりのないウェ  |
| デフォルトの動作                                              |                        |
| サイトにアクセスしたときにこの設定の動作を自動的に行います                         | ġ                      |
| ◎ 🛛 サイトがポップアップを送信したりリダイレクトを使                          | 期したりできるようにする こちらをクリック。 |
| ○ 🔀 サイトにポップアップの送信やリダイレクトの使用を                          | を許可しない                 |
| 動作のカスタマイズ                                             |                        |
| 次のサイトでは、デフォルトではなくカスタムの設定が使用され                         | nます                    |
| ポップアップの送信やリダイレクトの使用を許可しないサイト                          | 追加                     |
| サイトが追加されていません                                         |                        |

# 以上でGoogle Chromeのポップアップの設定は完了です。